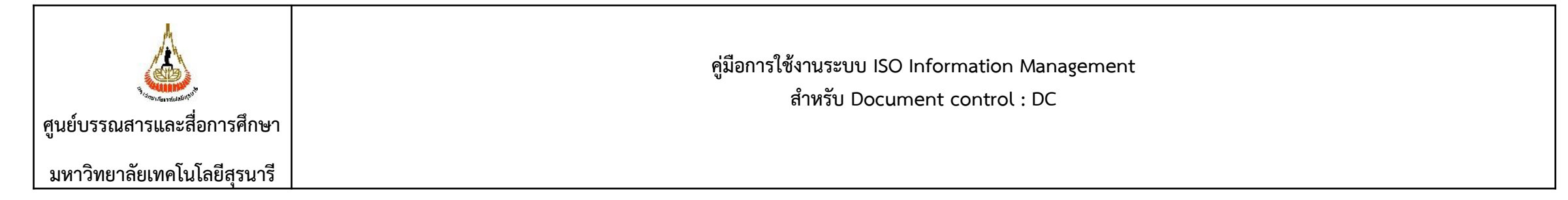

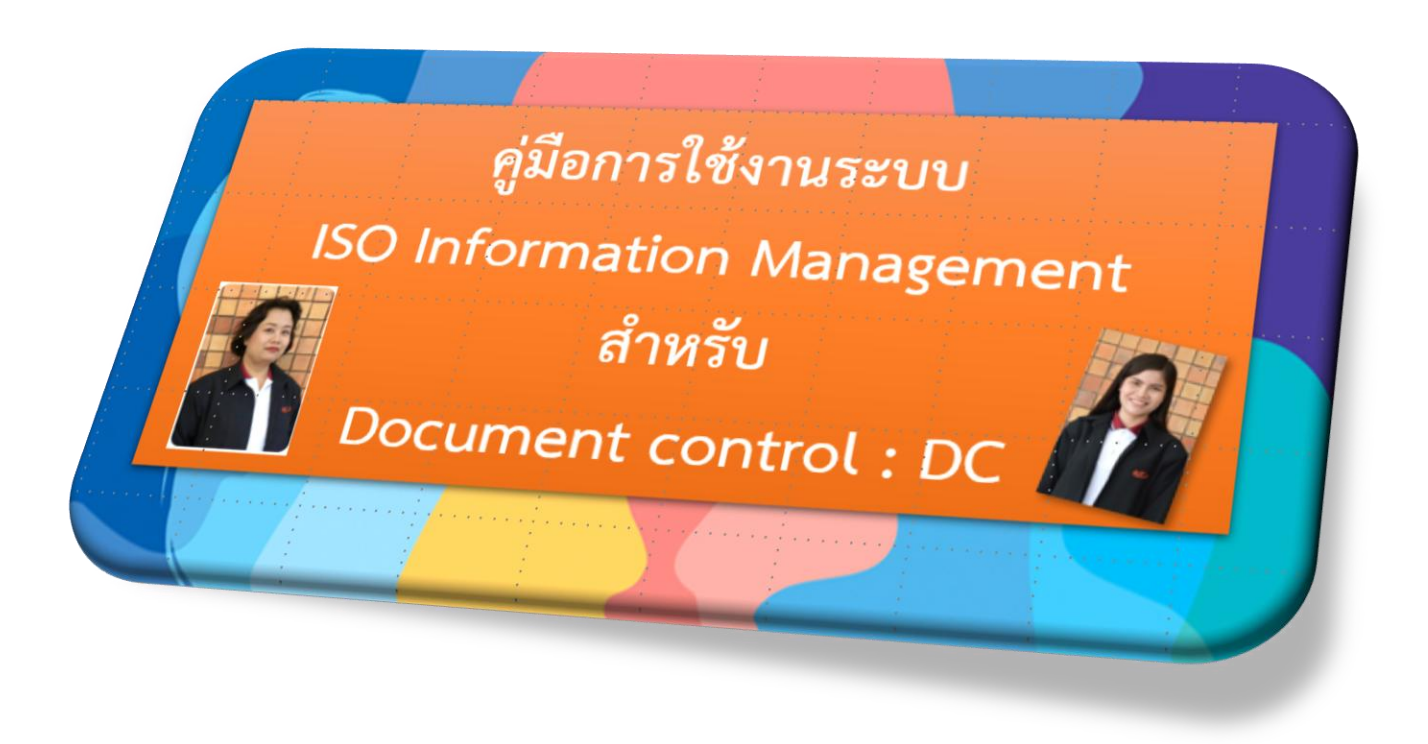

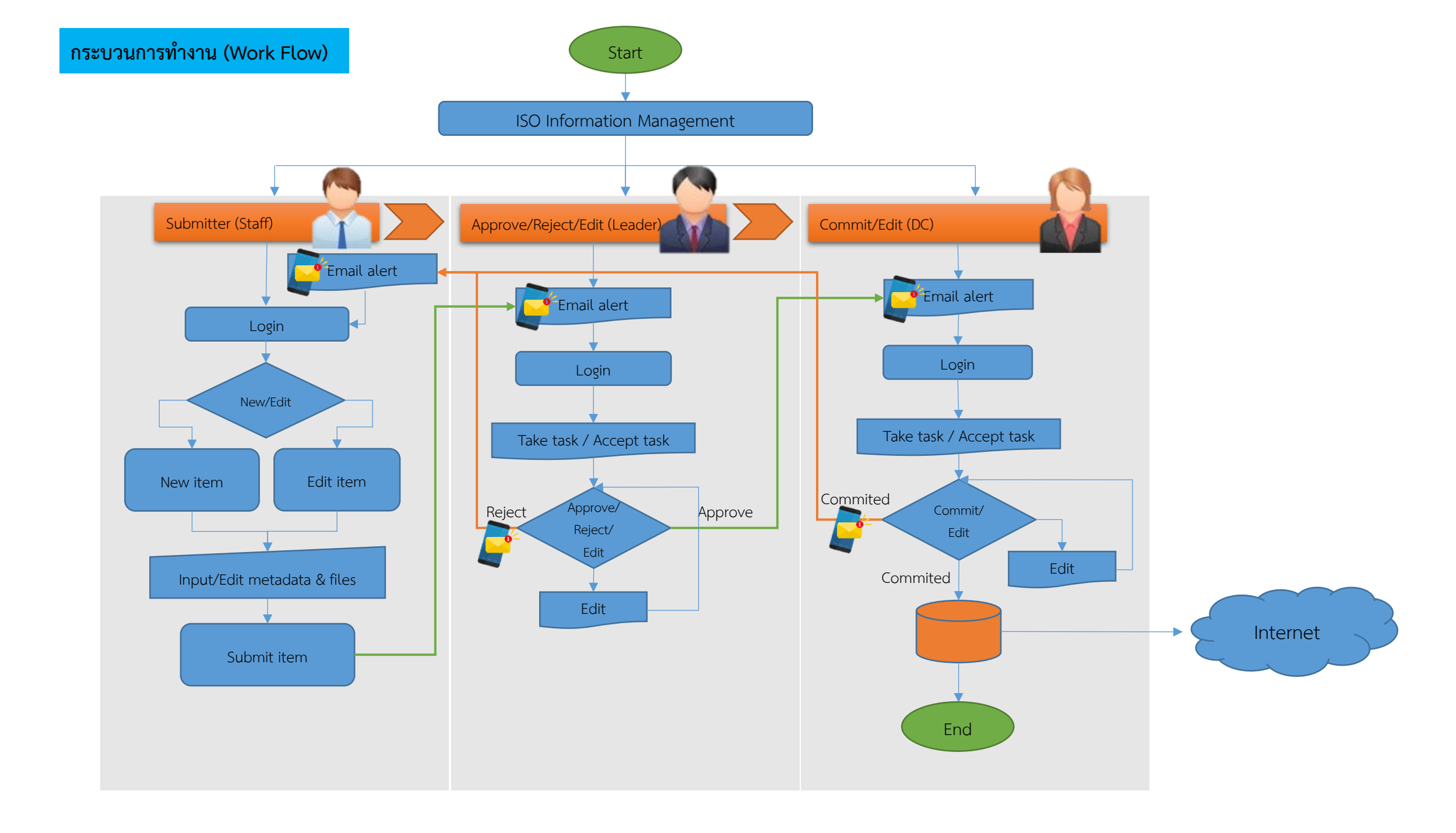

## Dspace: You have a new task

## DSpace: You have a new task

iso9001@library.sut.ac.th วันนี้, 15:55 Vilairat Kachanchart >

A new item has been submitted:

Title: ทดสอบโดย badin71 ครั้งที่ 3 "A ne Collection: Work Instruction : WI Submitted by: badin71 yangrach71 (badin71.by@gmail.com)

ระบบฯ ส่ง E-Mail ถึง DC (หากหัวหน้าฝ่าย Approve)

"A new item has been submitted"

The metadata needs to be checked to ensure compliance with the collection's standards, and edited if necessary.

To claim this task, please visit your "My DSpace" page: <u>http://archives.sut.ac.th/iso9001/mydspace</u>

Many thanks!

CLREM-ISO

| Task   | in | the   | Pool |
|--------|----|-------|------|
| - asix |    | crite |      |

| 🕈 Home 🛛 Browse 🕶                                         | Help                           | Search DSpace         | ٩ ٩                         | ogged in as vilairat@sut.ac.th 👻 |
|-----------------------------------------------------------|--------------------------------|-----------------------|-----------------------------|----------------------------------|
| SO Information Management                                 |                                |                       |                             |                                  |
| ly DSpace: vilairat kachanchart                           |                                |                       |                             | 9                                |
| Start a New Submission View                               | ew Accepted Submissions        |                       |                             |                                  |
| Tasks in the Pool<br>Below are tasks in the task pool the | nat have been assigned to you. |                       |                             |                                  |
| Task                                                      | Item                           | Submitted To          | Submitted By                |                                  |
| Final Edit of Submission                                  | ทดสอบโดย badin71 ครั้งที่ 3    | Work Instruction : WI | badin71 yangrach71          | Take Task                        |
|                                                           |                                |                       |                             |                                  |
| me by                                                     |                                |                       | DSpace Software Copyright © | 2002-2013 Duraspace - Feedbac    |

อ่อ Log in เข้าใช้ระบบฯ ะพบรายการปรากฏใน asks in the Pool ห้ Click ปุ่ม Take Task ขื่อดำเนินการ

## Preview Task

| ISO Information Management / My DSpace     Preview Task     The following item has been accepted for inclusion in collection Work Instruction : WI. In order to accept the task of the final edit of this item, please click "Accept Thi     Title:   นดสอบโดย badin71 ครั้งที่ 3     Authors:   แต่แนหร่, ยางราชเยี     Issue Date:   5-Feb-2021     Document ID:   WI-CLREM-XX-XX-XXXX     Edit Preriod:   สัลปาครั้งแรก     Files in This Item:     File   Description   Size   Format     เป็ญชีวามชื่อผู้มายวัสดุ ครุกัณฑ์ บริการ.docx   24.27 kB   Microsoft Word XML   Vi     Cancel   Click ปู้ฝ Accept This Task   Accept | at@sut.ac.th 👻 | Logged in as vilairat@sut.ac.            | ace Q                              | Search DSpac         |                                | Help                                | e •       | Browse -          | A Home           |         |
|----------------------------------------------------------------------------------------------------|----------------|------------------------------------------|------------------------------------|----------------------|--------------------------------|-------------------------------------|-----------|-------------------|------------------|---------|
| Preview Task     The following item has been accepted for inclusion in collection Work Instruction : WI. In order to accept the task of the final edit of this item, please click "Accept Thi     Title:   พลสอบโลย badin71 ครั้งที่ 3     Authors:   บลินหรี, ยางราชย์     Issue Date:   5-Feb-2021     Document ID:   WI-CLREM-XX-XX-XXXX     Edit Preriod:   จัลหา่าครั้งแรก     Files in This Item:     File   Description   Size   Format     ปฏิบัฐบรายนี้อยู่แทนว่าสุด ครูภัณฑ์ บริการ.docx   24.27 kB   Microsoft Word XML   Vitega (State)     Cancel   Click ปู้ม Accept This Task   Accept This Task   Accept (State)   |                |                                          |                                    |                      |                                | / My DSpace                         | nent /    | Managemen         | Information      | ISOI    |
| Preview lask     The following item has been accepted for inclusion in collection Work Instruction : WI. In order to accept the task of the final edit of this item, please click "Accept Thi     Title:   พลสอบโดย bedin71 ครั้งที่ 3     Authors:   แต้แหท์, ยางชายย์     Issue Date:   5-Feb-2021     Document ID:   WI-CLREM-XX-XX-XXXX     Edit Preriod:   สัดห่าดสั่งแรก     Files in This Item:   File   Description   Size   Format     รัฐยัวเปลี่อยู่มายวัสดุ ครูกัณฑ์ บริการ.docx   24.27 kB   Microsoft Word XML   Vi     Cancel   Click ปุ่ม Accept This Task   Accept This Task   Accept This Task                   |                |                                          |                                    |                      |                                |                                     |           |                   |                  | _       |
| The following item has been accepted for inclusion in collection Work Instruction : WI. In order to accept the task of the final edit of this item, please click "Accept Thi   Title: พดสอบโดย badin71 ครั้งที่ 3   Authors: มดินหร์, ยางราชย์   Issue Date: 5-Feb-2021   Document ID.: WI-CLREM-XX-XX-XXXX   Edit Preriod: จัดห่าดตั้งแรก   Files in This Item: Files in This Item:   Files in This Item: Description   Size Format   มัญขีรายชื่อผู้ขายวัสดุ ครูกัณฑ์ บริการ.docx 24.27 kB   Microsoft Word XML หรือกัดให้มากร.docx                                                                                              |                |                                          |                                    |                      |                                |                                     | sk        | / Task            | eview            | Pre     |
| Title: หดสอบโดย badin71 ครั้งที่ 3   Authors: บดินหร์, ยางราชย์   Issue Date: 5-Feb-2021   Document ID.: WI-CLREM-XX-XX-XXXX   Edit Preriod: จัดท่าดรั้งแรก   Files in This Item: Files in This Item:   File Description   Size Format   บัญชีรายชื่อผู้ชายวัสดุ ครุภัณฑ์ บริการ.docx 24.27 kB   Microsoft Word XML หนี่อตั้วเป็น Accept This Task                                                                                                    | Task" below.   | em, please click "Accept This Task" belo | sk of the final edit of this item, | r to accept the task | ork Instruction : WI. In order | ed for inclusion in collection Work | accepte   | has been acce     | llowing item h   | he foll |
| Authors: ມຄືນທາ, ຍາວราชย์   Issue Date: 5-Feb-2021   Document ID.: WI-CLREM-XX-XXXXX   Edit Preriod: ຈັດທ່າດຮັ້ວແຮກ   Files in This Item: Description Size Format   ມັດເชື້ອເຊື່ອມາຍວັສດຸ ຄະກັດແຫ່ ມຣິກາຣ.docx 24.27 kB Microsoft Word XML Vi   Cancel Click ປູ້ມ Accept This Task Accept This Task Accept This Task                                                                                                    |                |                                          |                                    | 3                    | ทดสอบโดย badin71 ครั้งที่      |                                     |           |                   |                  | Title:  |
| Issue Date:5-Feb-2021Document ID.:WI-CLREM-XX-XX-XXXXEdit Preriod:จัดห่าดรั้งแรกFiles in This Item:DescriptionSizeFormatมัญชีรายชื่อผู้มายวัสดุ ครุภัณฑ์ บริการ.docx24.27 kBMicrosoft Word XMLโต่สื่อตั้วเป็น Accept This TaskCancelClick ปุ่ม Accept This TaskAccept This TaskAccept This Task                                                                                                    |                |                                          |                                    |                      | บดินทร์, ยางราชย์              |                                     |           |                   | ors:             | Autho   |
| Document ID.:   WI-CLREM-XX-XX-XXXX     Edit Preriod:   จัดห่าดรั้งแรก     Files in This Item:   Description   Size   Format     มัญชีรายชื่อผู้ชายวัสดุ ครุภัณฑ์ บริการ.docx   24.27 kB   Microsoft Word XML   Vi     Cancel   Click ปุ่ม Accept This Task   Accept This Task   Accept This Task                                                                                                    |                |                                          |                                    |                      | 5-Feb-2021                     |                                     |           |                   | Date:            | Issue   |
| Edit Preriod: จัดท่าดรั้งแรก<br>Files in This Item:<br>File Description Size Format<br>มัญชีรายชื่อผู้มายวัสดุ ครุภัณฑ์ บริการ.docx 24.27 kB Microsoft Word XML Vi<br>Cancel Click ปุ่ม Accept This Task Accept                                                                                                    |                |                                          |                                    |                      | WI-CLREM-XX-XX-XXXX            |                                     |           |                   | ment ID.:        | Docun   |
| Files in This Item:   Description   Size   Format     มัญชีรายชื่อผู้ขายวัสดุ ครุภัณฑ์ บริการ.docx   24.27 kB   Microsoft Word XML   Vi     Cancel   Click ปุ่ม Accept This Task   Accept Microsoft Word XML   Accept Microsoft Word XML                                                                                                    |                |                                          |                                    |                      | จัดทำครั้งแรก                  |                                     |           |                   | Preriod:         | Edit P  |
| Files in This Item:   Description   Size   Format     มัญชีรายชื่อผู้ชายวัสดุ ครุภัณฑ์ บริการ.docx   24.27 kB   Microsoft Word XML   Vi     Cancel   Click ปุ่ม Accept This Task   Accept Microsoft Word XML   Accept Microsoft Word XML                                                                                                    |                |                                          |                                    |                      |                                |                                     |           |                   |                  |         |
| File Description Size Format   บัญบีรายชื่อผู้ขายวัสดุ ครุภัณฑ์ บริการ.docx 24.27 kB Microsoft Word XML Vi   Cancel Click ปุ่ม Accept This Task Accept Microsoft Word XML Accept Microsoft Word XML                                                                                                    |                |                                          |                                    |                      |                                |                                     |           | n.                | s in This Item   | Files   |
| บัญชีรายชื่อผู้ขายวัสดุ ครุภัณฑ์ บริการ.docx 24.27 kB Microsoft Word XML Vi<br>Cancel Click ปุ่ม Accept This Task Accept                                                                                                    |                |                                          | Format                             | Size                 | Description                    |                                     |           |                   |                  | File    |
| Cancel Click ปุ่ม Accept This Task Accep                                                                                                    | w/Open         | View/Open                                | Microsoft Word XML                 | 24.27 kB             |                                | 5.docx                              | ์ บริการ. | งดุ ครุภัณฑ์ บริก | รายชื่อผู้ขายวัส | บัญชีร  |
|                                                                                                    | t This Task    | Accept This Task                         | ccept This Task                    | Click ปุ่ม Ace       |                                |                                     | 1         |                   | Cancel           |         |
|                                                                                                    |                |                                          | าร                                 | เพื่อดำเนินกา        |                                |                                     |           |                   |                  |         |
| eme hv. CINECA                                                                                                    | aspace - Feedb | Copyright © 2002-2013 Duraspace - F      | DSpace Software Cor                |                      |                                |                                     |           |                   |                  | eme b   |

| ISO Information Manage                                                                                         | ement / My DSpace                                                                                 |                                      |                      |                               |                                     |  |
|----------------------------------------------------------------------------------------------------|---------------------------------------------------------------------------------------------------|--------------------------------------|----------------------|-------------------------------|-------------------------------------|--|
|                                                                                                    |                                                                                                   |                                      |                      |                               |                                     |  |
| Perform Ta                                                                                                    | sk                                                                                                |                                      |                      |                               |                                     |  |
| The following item has been                                                                                    | accepted for inclusion in col                                                                     | lection Work Instruction : WI. Plea  | ase perform any nece | ssary edits of the metadata t | o conform with the standards of the |  |
| collection, and then commit                                                                                    | the item to the archive using                                                                     | the controls at the bottom of the pa | age.                 | ,                             |                                     |  |
| Title:                                                                                                    |                                                                                                   | ทดสอบโดย badin71 ค                   | รั้งที่ 3            |                               |                                     |  |
| Authors:                                                                                                    |                                                                                                   | บดินทร์, ยางราชย์                    |                      |                               |                                     |  |
| Issue Date:                                                                                                    |                                                                                                   | 5-Feb-2021                           | •                    |                               |                                     |  |
| Document ID.:                                                                                                  |                                                                                                   | WI-CLREM-XX-XX-XX                    | XX                   |                               |                                     |  |
| Edit Preriod:                                                                                                  |                                                                                                   | จัดทำครั้งแรก                        |                      |                               |                                     |  |
|                                                                                                    |                                                                                                   |                                      |                      |                               |                                     |  |
| Files in This Item:                                                                                            |                                                                                                   |                                      |                      |                               |                                     |  |
| File                                                                                                    |                                                                                                   | Description                          | Size                 | Format                        |                                     |  |
| บัญชีรายชื่อผู้ขายวัสด ครภัณ                                                                                   | ฑ์ บริการ docx                                                                                    |                                      | 24 27 kB             | Microsoft Word XMI            | 15-10-1                             |  |
|                                                                                                    |                                                                                                   |                                      |                      |                               | View/Open                           |  |
|                                                                                                    |                                                                                                   |                                      |                      |                               |                                     |  |
| Commit to Archive                                                                                              | it to Archive                                                                                     |                                      |                      |                               |                                     |  |
|                                                                                                    |                                                                                                   |                                      |                      |                               |                                     |  |
| Edit Metadata                                                                                                  | Select this option to correct, amend or otherwise edit the item's metadata.                       |                                      |                      |                               |                                     |  |
| Do Later                                                                                                    | Do Later If you wish to leave this task for now, and return to your "My DSpace", use this option. |                                      |                      |                               |                                     |  |
| Return Task to Pool To return the task to the pool so that another user can perform the task, use this option. |                                                                                                   |                                      |                      |                               |                                     |  |
|                                                                                                    |                                                                                                   |                                      |                      |                               |                                     |  |

Click ปุ่ม Commit to Archive เพื่อเผยแพร่

## The submission has been placed in the main archive

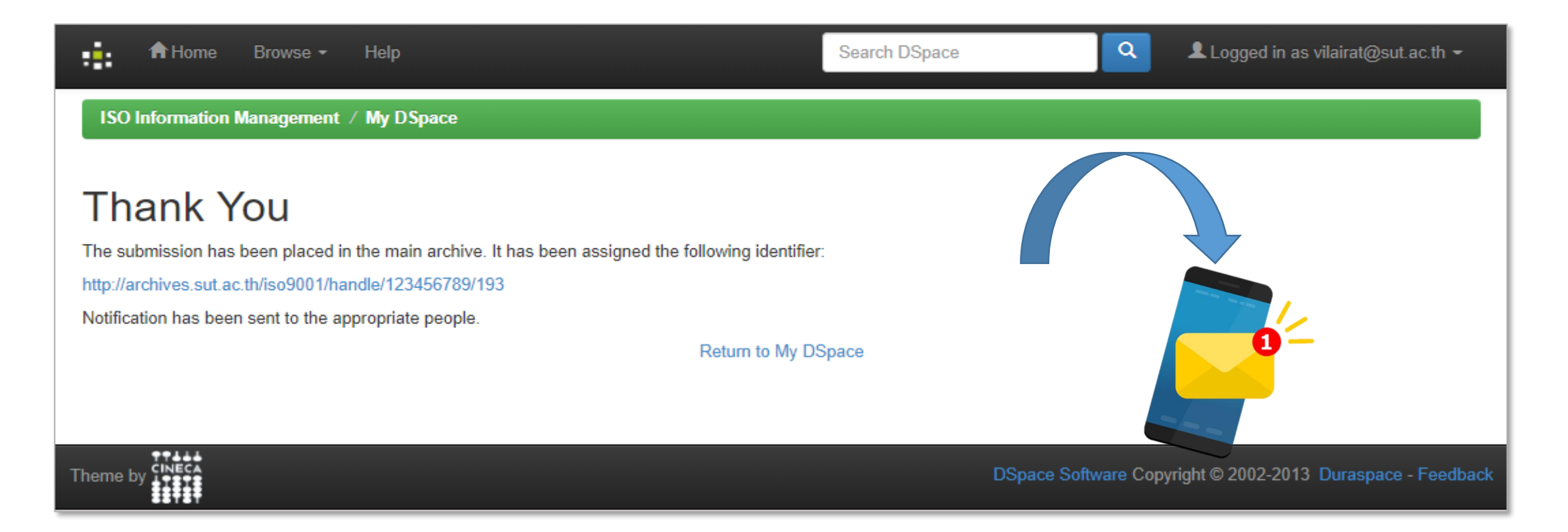

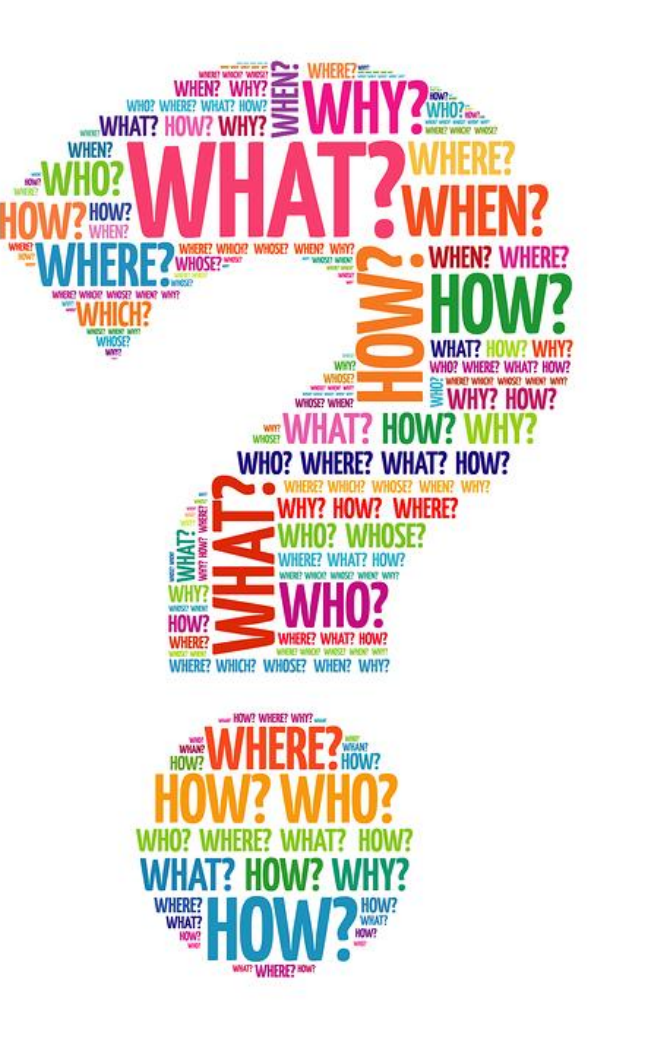